# Mode d'emploi : inscription à une formation sur l'extranet fédéral

Pour se préinscrire à une formation (l'archer lui-même sous son profil), il suffit :

- De se connecter au site www.ffta.fr puis cliquez sur:
- « espace licencié »\_\_\_\_\_

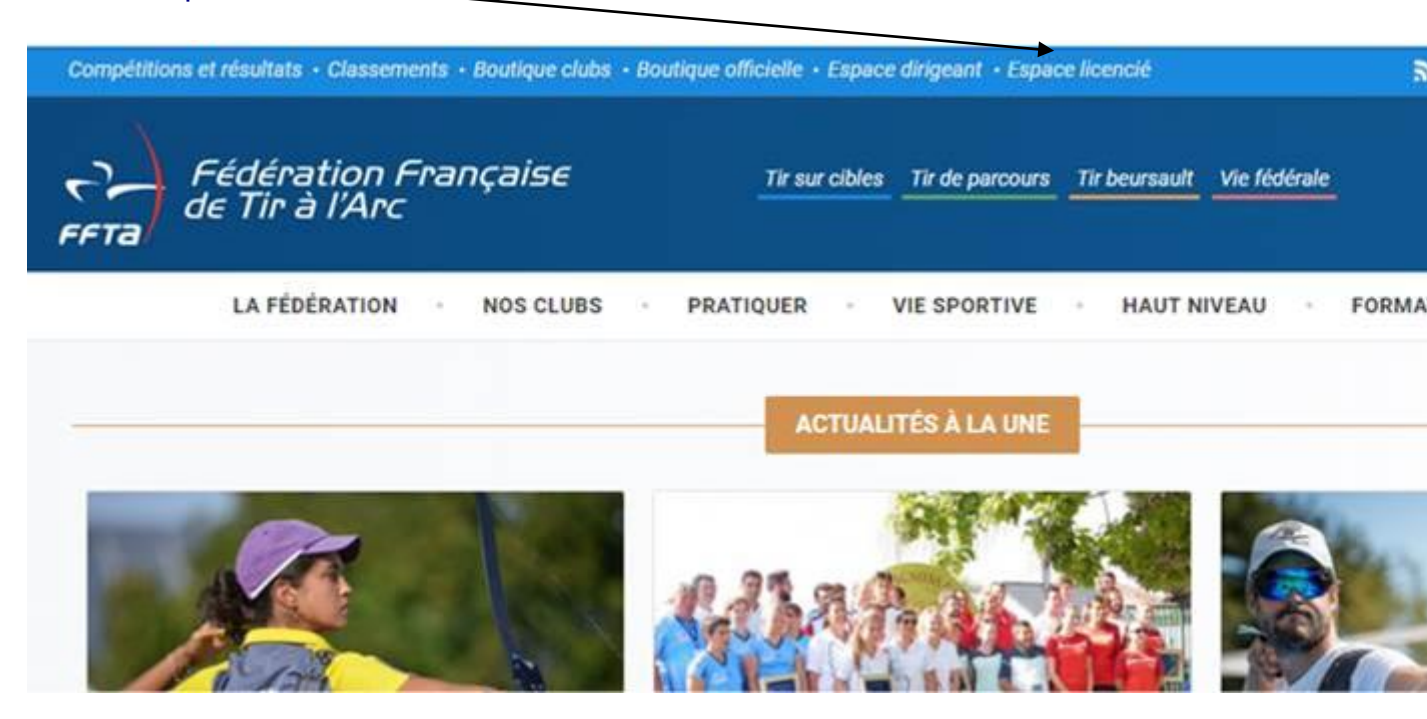

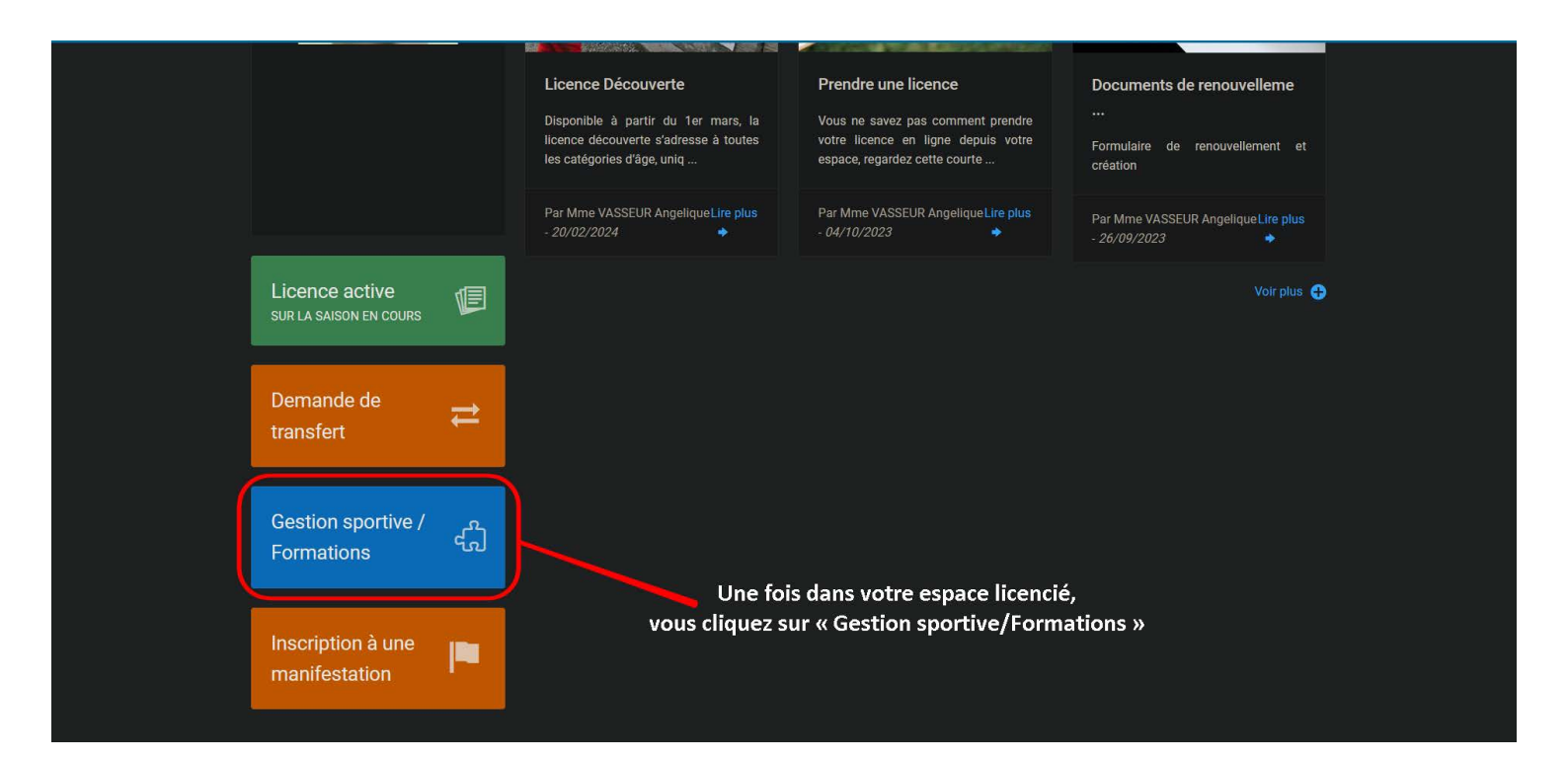

Vous entrez à nouveau vos codes d'accès pour vous connecter.

Si vous possédez des droits de Dirigeants, veuillez à sélectionner **"Mes informations personnelles"** dans le menu déroulant Droits et Rôle.

| 2024 Structures et Licences | t Gestion des formations Calendrier Sportif Gestion Sportive Extractions Labels & Certifications |  |
|-----------------------------|--------------------------------------------------------------------------------------------------|--|
| Droits et Rô                | - Consultant Ligue - CR09 - COMITE REGIONAL DE NORMANDIE                                         |  |
| » <u>Accueil</u>            | Consultant Ligue COMITE REGIONAL DE NORMANDIE<br>des informations personneles                    |  |

# Cliquez ensuite sur « s'inscrire à une formation »

| FFT   | a 🦾 🔊 🔊 🛸 🔍                                    |                            |                                 |                                                                                                    |                                |
|-------|------------------------------------------------|----------------------------|---------------------------------|----------------------------------------------------------------------------------------------------|--------------------------------|
| 024   | les infos Ma Formation Mon Palmarès Palma      | ulter un<br>Irès Sportives | Consultation des<br>classements | Inscription à une<br>formation                                                                                                    |                                |
|       | - Mes informations personnelles                |                            |                                 |                                                                                                    | Déconnexio                     |
|       | oroits et Rôle : Mes informations personnelles | ✓ Modifier                 |                                 |                                                                                                    |                                |
|       | Mes Infos                                      |                            | $\setminus$                     |                                                                                                    |                                |
|       |                                                |                            |                                 | Dorniòro liconco activo                                                                                                    |                                |
|       |                                                |                            |                                 | Definere licence active                                                                                                    |                                |
| - In- | Code adhérent                                  |                            |                                 | Ous possédez une licence activation de licence activation de licence activativation de licence activativativativativativativativativativa | ve sur la saison en cours.     |
|       | Civilité                                       |                            |                                 | Coloren 2024                                                                                                    |                                |
|       | Nom                                            |                            |                                 | N° de licence                                                                                                    |                                |
|       | Prénom                                         |                            |                                 | Type<br>Catégorie                                                                                                    |                                |
|       | Sexe                                           |                            |                                 | Date d'inscription                                                                                                    |                                |
|       | Date de naissance                              |                            |                                 | Structure                                                                                                    |                                |
| A AM  | Nationalité                                    |                            |                                 | Sportifs                                                                                                    |                                |
| R In  | Pays                                           |                            |                                 |                                                                                                    | EL.                            |
| 1     | Adresse e-mail                                 |                            |                                 | ⊥                                                                                                    |                                |
|       | Téléphone                                      |                            |                                 | Mon Palmalès                                                                                                    | Préinscriptions                |
|       | Numéro de Portable                             |                            |                                 | Mara and Marana                                                                                                    |                                |
|       | Profession                                     |                            |                                 | mes arbitrages                                                                                                    |                                |
|       | Categories socio-professionnelles              |                            |                                 | $\sim$                                                                                                    | 4                              |
|       |                                                |                            |                                 | Consulter m                                                                                                    | s arbitrages                   |
| 19    | Coordonnées                                    |                            |                                 |                                                                                                    |                                |
|       | Adresse                                        |                            |                                 | Ma formation                                                                                                    |                                |
|       | Nom du bâtiment                                |                            |                                 |                                                                                                    |                                |
|       | Escalier                                       |                            |                                 |                                                                                                    |                                |
|       | Numéro de voie                                 |                            |                                 | Mes tormations                                                                                                    | Sinscrire a une formation      |
|       | Type de la voie                                |                            |                                 |                                                                                                    |                                |
|       | Nom de la voie                                 |                            |                                 | Vous pouvez acceder au suivi de                                                                                                    | e vos inscriptions en cliquant |
|       | Lieu dit                                       |                            |                                 | sur le poulon ci-dessous :                                                                                                    |                                |
|       | Code postal                                    |                            |                                 | Mes inscrip                                                                                                    | tions en cours                 |
|       | Commune                                        | 5                          |                                 |                                                                                                    |                                |
|       | Pays                                           | v                          |                                 |                                                                                                    |                                |

Recherchez ensuite les formations du Comité Régional de Normandie, puis lancez la recherche.

| FFTa<br>references<br>of the state         |                                         |                               |                          |                              | <b>O</b> s                      |                                | <b>M</b> | $(\diamond)$ |
|--------------------------------------------|-----------------------------------------|-------------------------------|--------------------------|------------------------------|---------------------------------|--------------------------------|----------|--------------|
| 2024 Mes Infos                             | Ma Formation                            | Mon P ilmarès                 | Consulter un<br>Palmarès | Préinscriptions<br>Sportives | Consultation des<br>classements | Inscription à une<br>formation |          |              |
| Droits et Rôle :                           | - Mes inform<br>Mes informations person | nations personnelle<br>nelles | s 🗸 Modi                 | ifier                        |                                 |                                | •••      | Déconnexion  |
| » <u>inscription a un</u><br>Critères de r | echerche                                |                               |                          |                              |                                 | Mon Choix                      |          |              |
| N° de<br>Type de fo                        | Session :<br>prmation : Tous            |                               | ~                        |                              |                                 |                                | vide     |              |
| Comités Ré                                 | gionaux : Tous                          | *                             |                          | ~                            |                                 |                                |          |              |
| Début de la                                | entre le :                              | et le 31/12/20                | 026                      |                              |                                 |                                |          |              |
|                                            |                                         | Lancer la recherche           | Réinitialisation         |                              |                                 |                                |          |              |
|                                            |                                         |                               |                          |                              |                                 |                                |          |              |

La liste des formations proposées s'affiche. Sélectionnez celle qui correspond à votre recherche et commencez le processus de pré-inscription en cliquant sur « choix ».

| FF Federation F | Ta<br>Tançaise | <i>A</i>                                |                     | H                             |                              |                                 |                                |                    | A                      | $( \circ )$ |
|-----------------|----------------|-----------------------------------------|---------------------|-------------------------------|------------------------------|---------------------------------|--------------------------------|--------------------|------------------------|-------------|
| 2024            | Mes Infos      | Ma Formation                            | Mon Palmarès        | Consulter un<br>Palmarès      | Préinscriptions<br>Sportives | Consultation des<br>classements | Inscription à une<br>formation |                    |                        |             |
|                 |                | - Mes inform                            | ations personnelles |                               |                              |                                 |                                |                    | 00                     | Déconnexion |
|                 | Droits et      | Rôle : Mes informations persor          | nelles              | ✓ Mod                         | difier                       |                                 |                                |                    |                        |             |
|                 | » Inscription  | on à une formation                      |                     |                               |                              |                                 |                                |                    |                        |             |
|                 | Critère        | s de recherche                          |                     |                               |                              |                                 | Mon Choix                      |                    |                        |             |
|                 |                | N° de Session :                         |                     |                               |                              |                                 |                                | Deeler             |                        |             |
|                 | Тур            | e de formation : Tous                   |                     | ~                             |                              |                                 |                                |                    | VIGE                   |             |
|                 | Comi           | tia Distance la seconda                 |                     |                               |                              |                                 |                                |                    |                        |             |
|                 | Com            | tes Regionaux : CR09 - CON              | ITE REGIONAL DE N   | ORMANDIE                      | ~                            |                                 |                                |                    |                        |             |
|                 | Début          | de la formation 13/04/202<br>entre le : | 4 🗷 et le 31/12     | /2026 📧                       |                              |                                 |                                |                    |                        |             |
| - AP            |                |                                         |                     |                               |                              |                                 |                                |                    |                        |             |
| entre III       |                |                                         | Lancer la recherche | Réinitialisation              |                              | Ar T                            |                                |                    |                        |             |
|                 | <b>D</b> ( 14  | -                                       |                     |                               |                              |                                 |                                |                    |                        |             |
| 2               | Resulta        | it de la recherche - 6 forma            | auons trouvees      |                               |                              |                                 |                                |                    | 1                      |             |
|                 |                | INTITULÉ DE LA FORI                     | MATION S            | TRUCTURE ORGANIS              | SATRICE                      | TYPE                            | DATE                           | IS DE LA<br>MATION | FIN DES<br>NSCRIPTIONS |             |
|                 |                | Formation continue Norman               | die 2024 CC<br>NC   | DMITE REGIONAL DE<br>DRMANDIE | E Formati<br>apprenti        | on continue Diverses<br>ssage   | Le 01/09/                      | 2024 15/0          | 8/2024                 | ▶ Choix     |
| Con at Al       | Ø              | Module Poulies                          |                     | OMITE REGIONAL DE<br>ORMANDIE | E Module                     | Arc à Poulies                   | Le 27/10/                      | 2024 13/1          | 0/2024                 | ► Choix     |
|                 | ø              | Module Poussins                         |                     | OMITE REGIONAL DE<br>ORMANDIE | E Poussin                    | s                               | Le 26/10/                      | 2024 12/1          | 0/2024                 | ▶ Choix     |
|                 | P              | CQP Animateur Tir à l'Arc               |                     | DMITE REGIONAL DE<br>DRMANDIE | CQP An                       | mateur Tir à l'Arc              | Du 02/09/<br>au 01/11/2        | 2024<br>2024 15/0  | 18/2024                | ► Choix     |
|                 | ø              | Module PARA tir à l'arc                 | CC                  | OMITE REGIONAL DE<br>ORMANDIE | E Module                     | PARA tir à l'arc                | Du 21/12/<br>au 22/12/         | 2024<br>2024 07/1  | 2/2024                 | ► Choix     |
|                 | ø              | Encadrant Fédéral                       | CC                  | DMITE REGIONAL DE<br>DRMANDIE | E Encadra                    | nt Fédéral                      | Du 14/09/<br>au 15/09/         | 2024 01/0          | 9/2024                 | ► Choix     |
|                 | P              | Formation complémentaire<br>2023 - 2024 | de E1 à EF CC<br>NO | DMITE REGIONAL DE<br>DRMANDIE | E Formati                    | on complémentaire de            | E1 à Du 21/09/<br>au 01/06/    | 2024 07/0          | 9/2024                 | ► Choix     |
|                 | Q              | Entraîneur Fédéral 2023 - 20            | 024 CC<br>NC        | OMITE REGIONAL DE<br>ORMANDIE | E Entraîne                   | ur Fédéral                      | Du 28/09/<br>au 01/06/         | 2024<br>2025 14/0  | 9/2024                 | > Choix     |

## Le détail de la formation choisie s'affiche.

Prenez connaissance de ces informations et cliquez sur "Confirmer mon choix".

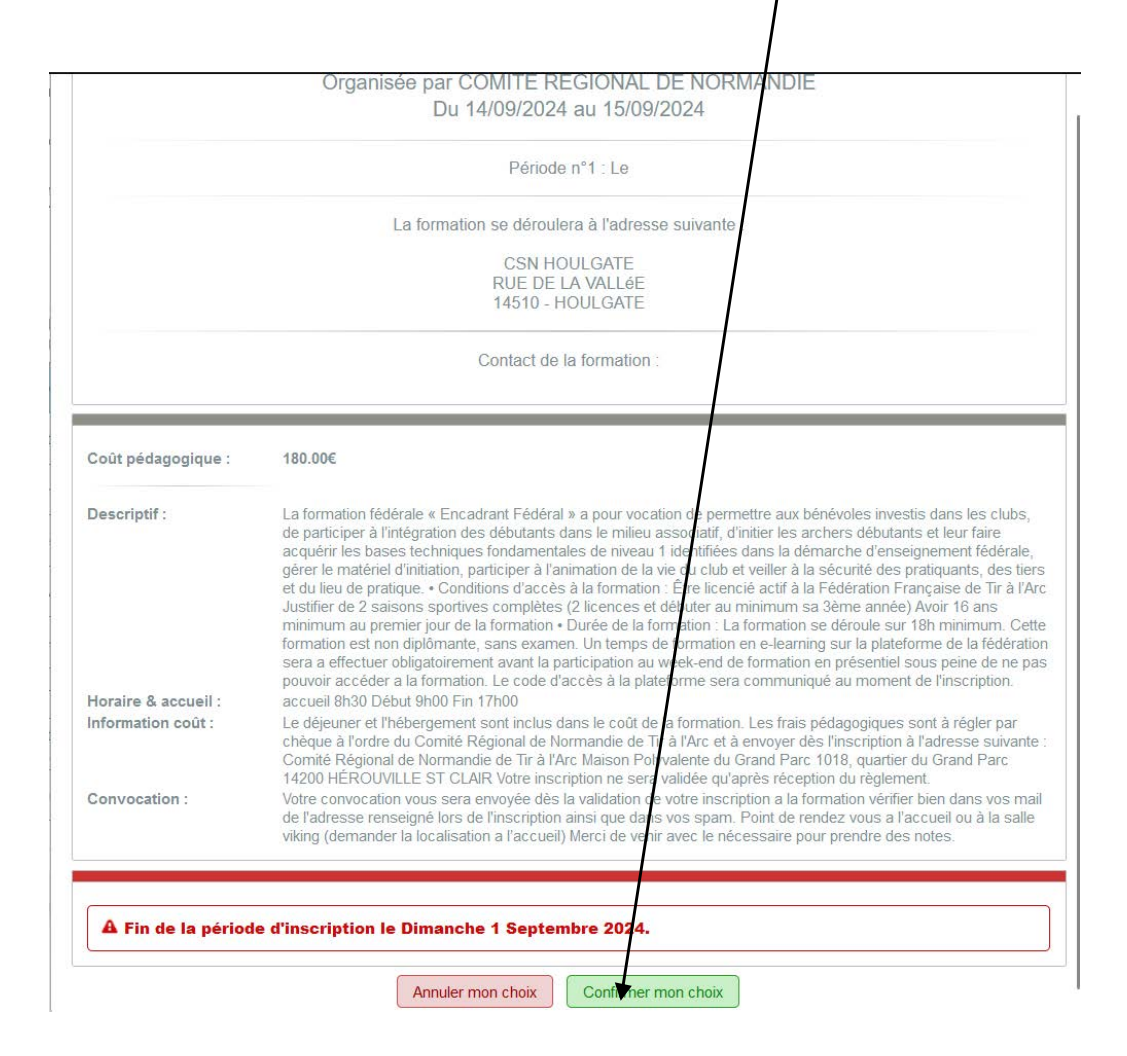

### Validez ensuite votre inscription à la formation en cliquant sur "Valider mon inscription".

| N IDCCTID                                                                                   |       | · · · · ·                                                                                                    |                                                                                                    |                                                                                                    |                                                                                                    |                                                                                                    |                                                                                                    |
|---------------------------------------------------------------------------------------------|-------|----------------------------------------------------------------------------------------------------|----------------------------------------------------------------------------------------------------|----------------------------------------------------------------------------------------------------|----------------------------------------------------------------------------------------------------|----------------------------------------------------------------------------------------------------|----------------------------------------------------------------------------------------------------|
| " macrip                                                                                    | ption | a une_formation                                                                                                    |                                                                                                    |                                                                                                    |                                                                                                    |                                                                                                    |                                                                                                    |
| Criter                                                                                      | eres  | de recherche                                                                                                    |                                                                                                    | Mon                                                                                                    | Choix                                                                                                    |                                                                                                    |                                                                                                    |
| T                                                                                           | N     | ° de Session :                                                                                                    | , and the second second second second second second second second second second second second second second se                                                                                                    |                                                                                                    | E<br>Du 14<br>COMITE R                                                                                                    | ncadrant Fédéral<br>/09/2024 au 15/09/2024<br>EGIONAL DE NORMANDIE                                                                                                    |                                                                                                    |
| .,                                                                                          | Jpe   | Tous                                                                                                    | •                                                                                                    |                                                                                                    | -                                                                                                    | adt do Pinoarintian                                                                                                    |                                                                                                    |
| Con                                                                                         | mité  | s Régionaux : CR09 - COMITE REGION                                                                                                    | ial de Normandie                                                                                                    | ×                                                                                                    |                                                                                                    | 180.00€                                                                                                    |                                                                                                    |
| Débi                                                                                        | but d | e la formation<br>entre le : 13/04/2024 Et le                                                                                                    | 31/12/2026                                                                                                    |                                                                                                    | Val                                                                                                    | ider mon inscription                                                                                                    |                                                                                                    |
| Résu                                                                                        | ultat | de la recherche - 8 formations trouv                                                                                                    | rées                                                                                                    |                                                                                                    |                                                                                                    |                                                                                                    |                                                                                                    |
|                                                                                             |       |                                                                                                    |                                                                                                    |                                                                                                    | DATES DELLA                                                                                                    | CINI DE A                                                                                                    |                                                                                                    |
|                                                                                             |       | INTITULÉ DE LA FORMATION                                                                                                    | STRUCTURE ORGANISATRICE                                                                                                    | ТҮРЕ                                                                                                    | DATES DE LA<br>FORMATION                                                                                                    | FIN DES<br>INSCRIPTIONS                                                                                                    |                                                                                                    |
| P                                                                                           |       | INTITULÉ DE LA FORMATION<br>Formation continue Normandie 2024                                                                                                    | STRUCTURE ORGANISATRICE<br>COMITE REGIONAL DE<br>NORMANDIE                                                                                                    | TYPE<br>Formation continue Diverses<br>apprentissage                                                                                                    | DATES DE LA<br>FORMATION<br>Le 01/09/2024                                                                                                    | FIN DES<br>INSCRIPTIONS<br>15/08/2024                                                                                                    | ► Ch                                                                                                    |
| Q                                                                                           |       | INTITULÉ DE LA FORMATION<br>Formation continue Normandie 2024<br>Module Poulies                                                                                                    | STRUCTURE ORGANISATRICE<br>COMITE REGIONAL DE<br>NORMANDIE<br>COMITE REGIONAL DE<br>NORMANDIE                                                                                                    | TYPE<br>Formation continue Diverses<br>apprentissage<br>Module Arc à Poulies                                                                                                    | DATES DE LA<br>FORMATION           Le 01/09/2024           Le 27/10/2024                                                                                                    | FIN DES<br>INSCRIPTIONS           15/08/2024           13/10/2024                                                                                                    | ► Ch                                                                                                    |
| Q<br>Q<br>Q                                                                                 |       | INTITULÉ DE LA FORMATION<br>Formation continue Normandie 2024<br>Module Poulies<br>Module Poussins                                                                                                    | STRUCTURE ORGANISATRICE           COMITE REGIONAL DE<br>NORMANDIE           COMITE REGIONAL DE<br>NORMANDIE           COMITE REGIONAL DE<br>NORMANDIE                                                                                                    | TYPE Formation continue Diverses apprentissage Module Arc à Poulies Poussins                                                                                                    | DATES DE LA<br>FORMATION           Le 01/09/2024           Le 27/10/2024           Le 26/10/2024                                                                                                    | FIN DES<br>INSCRIPTIONS           15/08/2024           13/10/2024           12/10/2024                                                                                     | Ch     Ch     Ch                                                                                           |
|                                                                                             |       | INTITULÉ DE LA FORMATION Formation continue Normandie 2024 Module Poulies Module Poussins CQP Animateur Tir à l'Arc                                                                                           | STRUCTURE ORGANISATRICE<br>COMITE REGIONAL DE<br>NORMANDIE<br>COMITE REGIONAL DE<br>NORMANDIE<br>COMITE REGIONAL DE<br>NORMANDIE<br>COMITE REGIONAL DE<br>NORMANDIE                                                                                                    | TYPE Formation continue Diverses apprentissage Module Arc à Poulies Poussins CQP Animateur Tir à l'Arc                                                                               | DATES DE LA<br>FORMATION           Le 01/09/2024           Le 27/10/2024           Le 26/10/2024           Du 02/09/2024           Du 02/09/2024                                                                                                    | FIN DES<br>INSCRIPTIONS           15/08/2024           13/10/2024           12/10/2024           15/08/2024                                                                | Ch     Ch     Ch     Ch     Ch     Ch                                                                      |
| ۵<br>۹<br>۹<br>۹                                                                            |       | INTITULÉ DE LA FORMATION Formation continue Normandie 2024 Module Poulies Module Poussins CQP Animateur Tir à l'Arc Module PARA tir à l'arc                                                                   | STRUCTURE ORGANISATRICE           COMITE REGIONAL DE<br>NORMANDIE           COMITE REGIONAL DE<br>NORMANDIE           COMITE REGIONAL DE<br>NORMANDIE           COMITE REGIONAL DE<br>NORMANDIE           COMITE REGIONAL DE<br>NORMANDIE           COMITE REGIONAL DE<br>NORMANDIE           COMITE REGIONAL DE<br>NORMANDIE                                                                                                    | TYPE       Formation collume Diverses<br>apprentissage       Module Arc à Poulies       Poussins       CQP Animateur Tir à l'Arc       Module PARA tir à l'arc                       | DATES DE LA<br>FORMATION           Le 01/09/2024           Le 27/10/2024           Le 26/10/2024           Du 02/09/2024           Du 02/09/2024           Du 02/09/2024           Du 02/10/2024           Du 02/09/2024           Du 02/09/2024           Du 02/09/2024           Du 02/10/2024                                                                         | FIN DES<br>INSCRIPTIONS           15/08/2024           13/10/2024           12/10/2024           15/08/2024           15/08/2024           07/12/2024                      | Ch     Ch                                                                                                  |
| 8<br>8<br>8<br>8<br>8                                                                       |       | INTITULÉ DE LA FORMATION<br>Formation continue Normandie 2024<br>Module Poulies<br>Module Poussins<br>COP Animateur Tir à l'Arc<br>Module PARA tir à l'arc<br>Encadrant Fédéral                               | STRUCTURE ORGANISATRICE           COMITE REGIONAL DE<br>NORMANDIE           COMITE REGIONAL DE<br>NORMANDIE           COMITE REGIONAL DE<br>NORMANDIE           COMITE REGIONAL DE<br>NORMANDIE           COMITE REGIONAL DE<br>NORMANDIE           COMITE REGIONAL DE<br>NORMANDIE           COMITE REGIONAL DE<br>NORMANDIE           COMITE REGIONAL DE<br>NORMANDIE                                                                                     | TYPE       Formation continue Diverses apprentissage       Module Arc à Poulies       Poussins       CQP Animateur Tir à l'Arc       Module PARA tir à l'arc       Encadrant Fédéral | DATES DE LA<br>FORMATION           Le 01/09/2024           Le 27/10/2024           Le 26/10/2024           Du 02/09/2024           au 01/11/2024           Du 21/12/2024           au 22/12/2024           Du 21/12/2024           Du 14/09/2024                                                                                                    | FIN DES<br>INSCRIPTIONS           15/08/2024           13/10/2024           12/10/2024           15/08/2024           07/12/2024           07/12/2024           01/09/2024 | Chu     Chu     Chu     Chu     Chu     Chu     Chu     Chu     Chu     Chu     Chu     Chu                |
| 8<br>8<br>8<br>8<br>8<br>8<br>8<br>8<br>8<br>8<br>8<br>8<br>8<br>8<br>8<br>8<br>8<br>8<br>8 |       | INTITULÉ DE LA FORMATION Formation continue Normandie 2024 Module Poulies Module Poulsins CQP Animateur Tir à l'Arc Module PARA tir à l'arc Encadrant Fédéral Formation complémentaire de E1 à EF 2023 - 2024 | STRUCTURE ORGANISATRICE           COMITE REGIONAL DE<br>NORMANDIE           COMITE REGIONAL DE<br>NORMANDIE           COMITE REGIONAL DE<br>NORMANDIE           COMITE REGIONAL DE<br>NORMANDIE           COMITE REGIONAL DE<br>NORMANDIE           COMITE REGIONAL DE<br>NORMANDIE           COMITE REGIONAL DE<br>NORMANDIE           COMITE REGIONAL DE<br>NORMANDIE           COMITE REGIONAL DE<br>NORMANDIE           COMITE REGIONAL DE<br>NORMANDIE | TYPE Formation continue Diverses apprentissage Module Arc à Poulies Poussins CQP Animateur Tir à l'Arc Module PARA tir à l'arc Encadrant Fédéral Formation complémentaire de E1 à EF | DATES DE LA<br>FORMATION           Le 01/09/2024           Le 27/10/2024           Le 26/10/2024           Du 02/09/2024           au 01/11/2024           Du 12/12/2024           Du 12/12/2024           Du 14/09/2024           Du 14/09/2024           Du 11/02/2024           Du 12/12/2024           Du 14/09/2024           au 15/09/2024           Du 21/09/2024 | FIN DES<br>INSCRIPTIONS           15/08/2024           13/10/2024           12/10/2024           15/08/2024           07/12/2024           07/19/2024           07/09/2024 | <ul> <li>Ch</li> <li>Ch</li> <li>Ch</li> <li>Ch</li> <li>Ch</li> <li>Ch</li> <li>Ch</li> <li>Ch</li> </ul> |

Puis confirmez votre inscription en cliquant su "Oui".

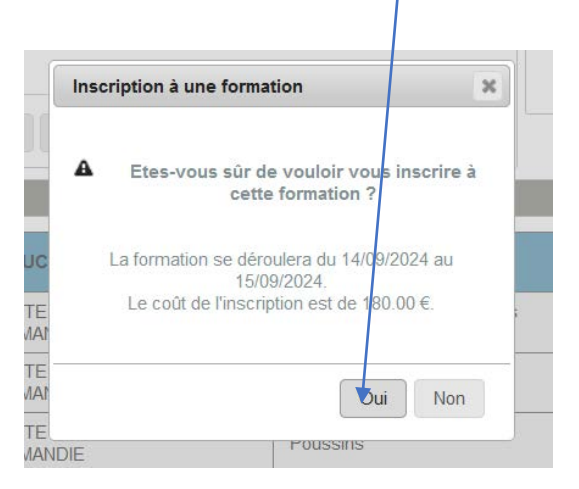

Vous recevrez un e-mail de confirmation de votre inscription.

La validation définitive de votre inscription sera faite par le Comité Régional après la réception du règlement.

Vous recevrez alors une convocation par email.